Step-1: Scan on your Windows 10 system for wifi networks and locate "Testing"

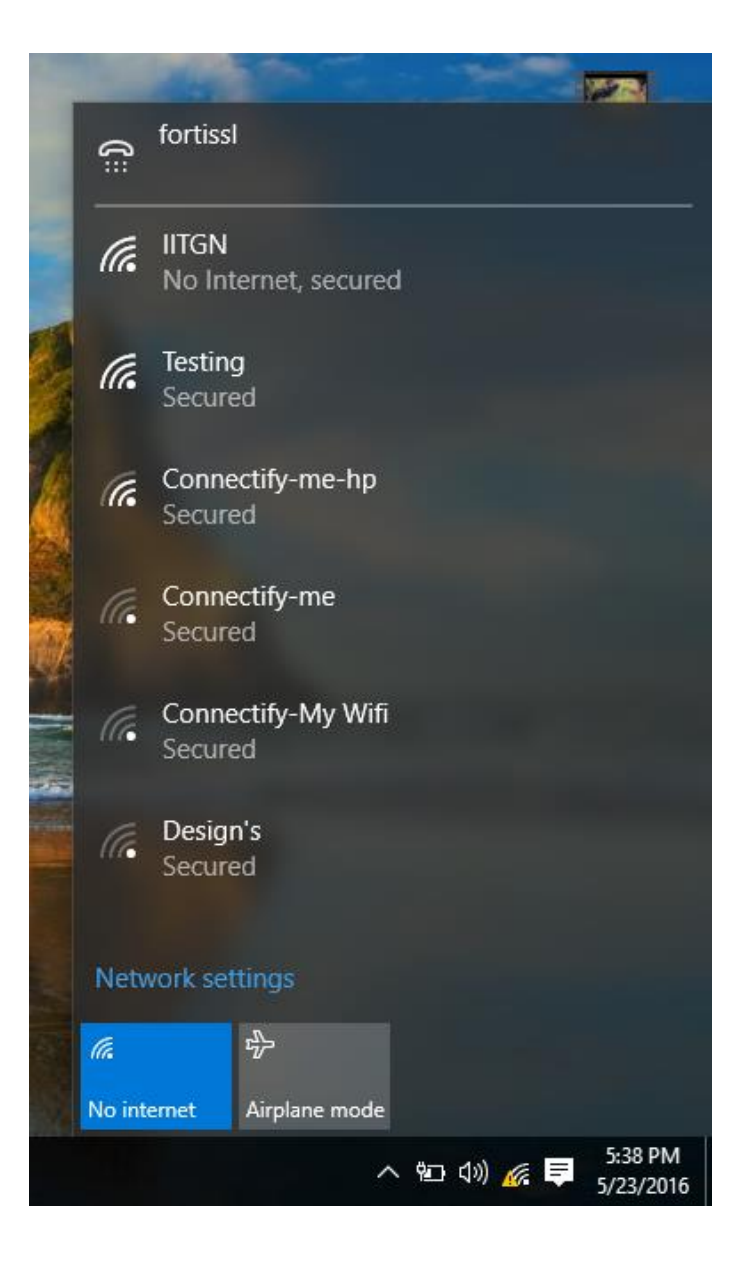

Step-2: Click on Testing and then enter your username and password and then click Ok

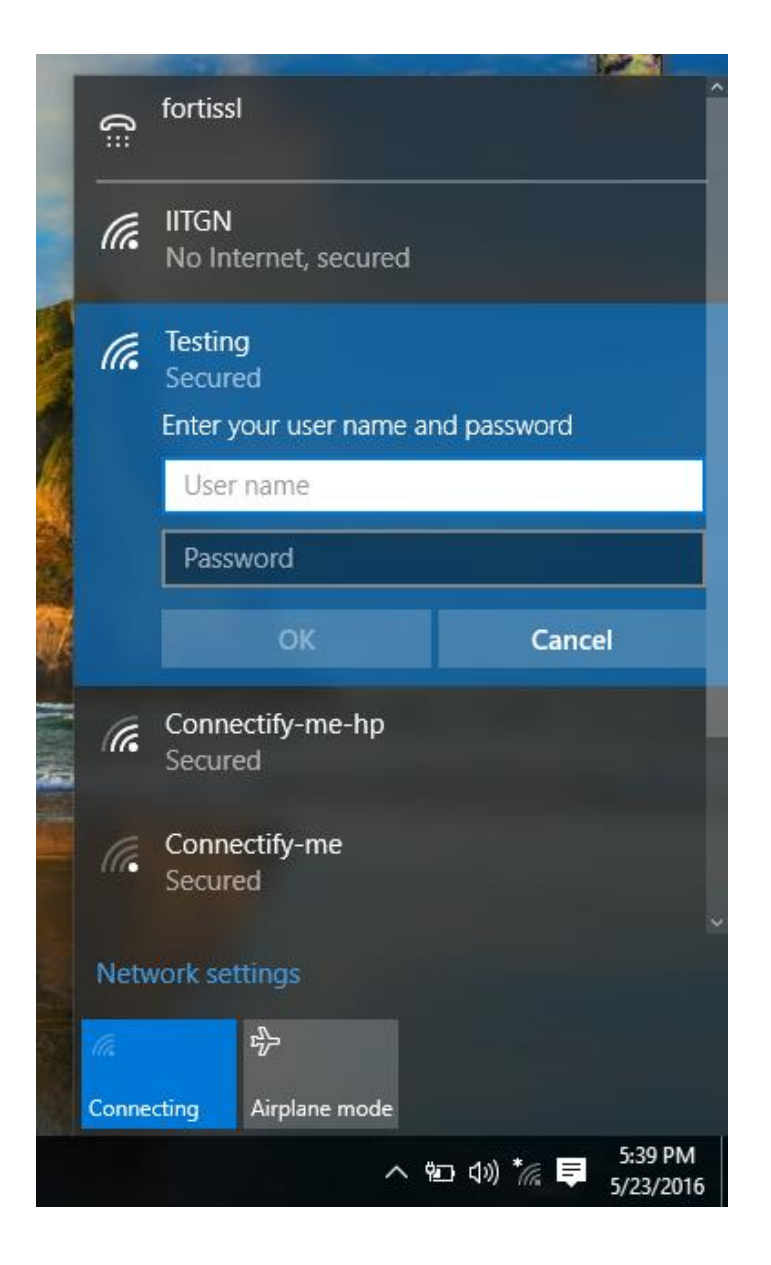

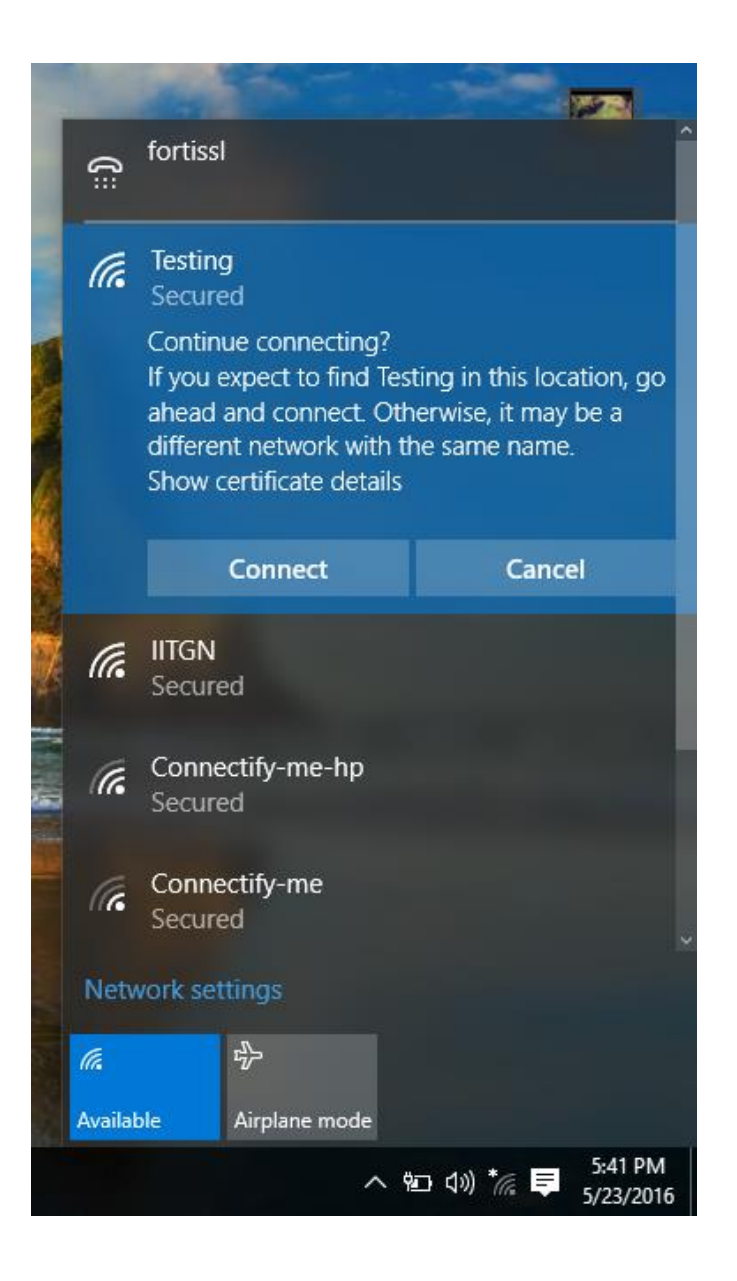

Step-4: If everything went fine, you should be connected to the network. Now you should be able to access the internet without logging into Cyberoam portal.

| A DECK         | 1                | No.                           | a construction of the second |      |                |            |                      |
|----------------|------------------|-------------------------------|------------------------------|------|----------------|------------|----------------------|
|                | ເ                | fortissl                      |                              |      |                |            |                      |
|                | (h.              | Testing<br>Connected, secured |                              |      |                |            |                      |
|                | (k               | IITGN<br>Secured              |                              |      |                |            |                      |
|                | (k)              | Connectify-me-hp<br>Secured   |                              |      |                |            |                      |
|                | (k               | Connectify-me<br>Secured      |                              |      |                |            |                      |
|                | (k.              | Connectify-My Wifi<br>Secured |                              |      |                |            |                      |
|                | (h.              | Design's<br>Secured           |                              |      |                |            |                      |
| 1 Bas          | Network settings |                               |                              |      |                |            |                      |
|                | ll.              |                               | 2                            |      |                |            |                      |
| and the second | Testing          |                               | Airplane r                   | node |                |            |                      |
|                |                  |                               |                              | ^    | <b>9⊡</b> (⊅)) | <i>(</i> . | 5:42 PM<br>5/23/2016 |